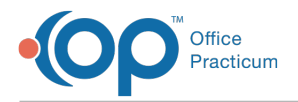

## Important Content Update Message

We are currently updating the OP Help Center content for the release of OP 20. We appreciate your patience as we continue to update all of our content. To locate the version of your software, navigate to: **Help tab > About**.

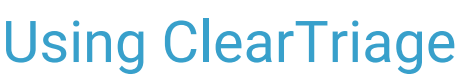

Last Modified on 06/29/2020 3:53 pm EDT

Version 14.8

## Using ClearTriage

• Compatible Versions of OP 14 for ClearTriage Support You must have OP Version 14.0.55, OP Version 14.1.10 or later to use ClearTriage in OP 14.

After obtaining a ClearTriage account and setting up OP to support ClearTriage, any user in your practice can use ClearTriage.

**Click here** to watch a video showing how to use ClearTriage with OP 14.

To use ClearTriage to add protocol information to a message:

- 1. Log on to OP.
- 2. Click the Sched button on the toolbar. The Schedule and Practice Workflow window appears.
- 3. Click the Messages tab.

| æ           |               |                                    | [F7] Schedu                           | le and Practice Workflow     |                 | - • •            |  |  |  |  |
|-------------|---------------|------------------------------------|---------------------------------------|------------------------------|-----------------|------------------|--|--|--|--|
| <b>e</b> 9  | Calendar      | 📥 New Message                      | Comment 🛛 🙀 Reply                     | Reply All Forward rinclude   | print single    |                  |  |  |  |  |
| 2           | Tracking      | Unread Phone (0) Unread            | Portal (0) Unread External (12) Needs | Action (0) Read (0) Sent (0) |                 |                  |  |  |  |  |
| 1           | Messages (12) | Read Patient Name                  | Subject                               | Date/Time of Message         | Spoke With Send | ler Recipient(s) |  |  |  |  |
| <b>S</b> an | Tasks         | [                                  |                                       |                              |                 |                  |  |  |  |  |
| ٦           | Encounters    |                                    |                                       |                              |                 |                  |  |  |  |  |
| Q.          | Well Visits   | <no data="" display="" to=""></no> |                                       |                              |                 |                  |  |  |  |  |
| 000         | Diag Tests    |                                    |                                       |                              |                 |                  |  |  |  |  |
| Å           | Referrals     | ₩ 4 ▶ ₩ 🍫                          | <                                     |                              |                 | 2                |  |  |  |  |
| ≤           | Documents     | I Date Entered                     | ∇ Date/Time of Message      ∇ Spoke V | Vith Sender                  | Reci            | pient(s)         |  |  |  |  |
|             | Surveys (6)   |                                    |                                       |                              |                 |                  |  |  |  |  |
| R           | e-Rx          |                                    |                                       |                              |                 |                  |  |  |  |  |

4. Click the New Message button. OP opens the Message window with the ClearTriage button.

|                                                                                             |             |                  |                  |                    |        |        | Me   |  |  |  |  |
|---------------------------------------------------------------------------------------------|-------------|------------------|------------------|--------------------|--------|--------|------|--|--|--|--|
|                                                                                             | 🔊 C         | ear              | ۵                |                    | Send   | Cancel |      |  |  |  |  |
| Current Me                                                                                  | ssage Order | s Prior Messages |                  |                    |        |        |      |  |  |  |  |
| From:                                                                                       | THEO WARNE  | R, MD [1839]     |                  | 09/17/2018 08:31   | AM     |        | Me   |  |  |  |  |
| First name:                                                                                 |             |                  | Spoke with:      |                    |        | ¥      | dica |  |  |  |  |
| Last name:                                                                                  |             |                  | Time of call:    | 09/17/2018 08:31 / | AM     | ¥      | Sun  |  |  |  |  |
| Birthdate:                                                                                  |             | /                | Length of call:  | v minutes          | Urgent |        | Iman |  |  |  |  |
| Phone:                                                                                      |             |                  | Note visibility: | Any staff member   |        | ~      |      |  |  |  |  |
| То: 👗                                                                                       | To: 🔬   🗸   |                  |                  |                    |        |        |      |  |  |  |  |
| No one Patient portal All must read No response allowed                                     |             |                  |                  |                    |        |        |      |  |  |  |  |
| Subject:                                                                                    |             |                  |                  |                    |        | P      |      |  |  |  |  |
| Message:                                                                                    |             |                  |                  |                    |        |        |      |  |  |  |  |
|                                                                                             |             |                  |                  |                    |        |        |      |  |  |  |  |
| Attach- Date tem Type tem Category tem Note ments: Attach- Date tem Type Attach- documents> |             |                  |                  |                    |        |        |      |  |  |  |  |

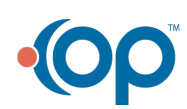

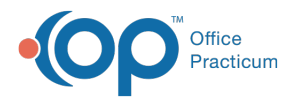

- 5. Click the Patient Search button and select a patient.
- 6. Click the ClearTriage button( 🔥 ).

• OP opens a browser window to the ClearTriage web page and automatically logs the user on using the credentials entered in the e-Correspondents table.

| Reficuse     Operations     Operations       Search     Q       Addominal lightry     Addominal lightry       Addominal lightry     Q       Addominal lightry     Q       Annus of Rectal Symptoms     Q       Arm lightry     Q       Attime Attack     Q       Attime Attack     Q       Attime Attack     Q       Back light     D       Back light     D       Back light     D       Back right     D       Back right     D       Back right     D       Back right     D       Back right     D <tr< th=""></tr<> |           |                                                                                                    |
|----------------------------------------------------------------------------------------------------|-----------|----------------------------------------------------------------------------------------------------|
|                                                                                                    |           |                                                                                                    |
| Search                                                                                                    | ٩         | WELCOME TO YOUR CLEARTRIAGE FREE TRIAL                                                                                                    |
| Abdominal Injury                                                                                                    | 4         | Our video tutorial gives you a quick, two-minute introduction to ClearTriage. If you<br>haven't watched it yet, it's a great place to start.  |
| Abdominal Pain - Female                                                                                                    |           | WATCH TUTORIAL                                                                                                    |
| Abdominal Pain - Male                                                                                                    |           |                                                                                                    |
| Animal Bite                                                                                                    |           |                                                                                                    |
| Anus or Rectal Symptoms                                                                                                    |           | Select a protocol from the list on the left. You can also type in the Search box above the<br>protocol list to search by name or by symptoms. |
| Arm Injury                                                                                                    |           | Use the tabs on the top of the screen or the previous and next buttons along the bottom                                                       |
| Arm Pain                                                                                                    |           | to move through the three stages of a triage call:                                                                                            |
| Asthma Attack                                                                                                    |           | Select Protocol (Click here for information about multiple symptoms)     Bendram Tainam (calculate the first excelling matching)              |
| Athlete's Foot                                                                                                    |           | <ol> <li>Discuss Care Advice (select advice and medications discussed, send handouts by</li> </ol>                                            |
| Back Injury                                                                                                    |           | email)                                                                                                    |
| Back Pain                                                                                                    |           | When you're done, click the Copy button to copy your call documentation, then paste it                                                        |
| Bed Bug Bite                                                                                                    |           | into the patient's electronic record.                                                                                                    |
| Bee or Yellow Jacket Sting                                                                                                    |           |                                                                                                    |
| Blisters                                                                                                    |           |                                                                                                    |
| Bottle-Feeding (Formula) Qu                                                                                                    | estions + |                                                                                                    |

- 7. Click through the ClearTriage application to:
  - · Select a protocol
  - Perform triage by selecting the first positive triage question
  - Select care advice

0

**Note**: For details on selecting a protocol, positive triage question, and care advice, refer to the ClearTriage web site at **www.cleartriage.com**.

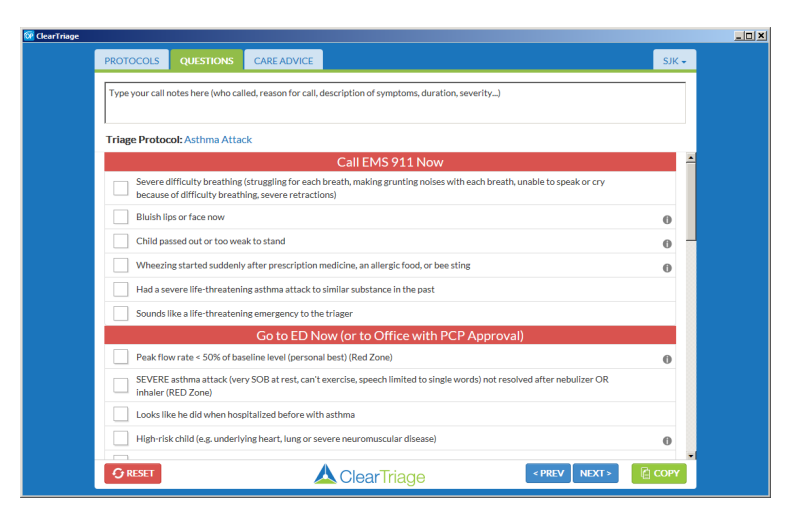

**ClearTriage Questions Tab** 

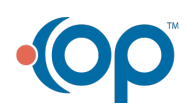

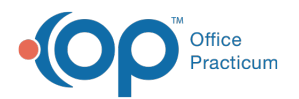

| riage                                                                                                |            |  |  |  |  |  |
|----------------------------------------------------------------------------------------------------|------------|--|--|--|--|--|
| PROTOCOLS QUESTIONS CARE ADVICE                                                                      | SJK 🗸      |  |  |  |  |  |
| Type your call notes here (who called, reason for call, description of symptoms, duration, severity) |            |  |  |  |  |  |
| Triage Protocol: Asthma Attack                                                                       |            |  |  |  |  |  |
| A HOME CARE     B MEDICATION DOSAGES → MANDOUTS (1)                                                  | EXPAND ALL |  |  |  |  |  |
| Reassurance and Education                                                                            | ~ *        |  |  |  |  |  |
| Asthma Quick-Relief (Rescue) Medicine                                                                | ~          |  |  |  |  |  |
| Asthma Controller Medicine                                                                           | ~          |  |  |  |  |  |
| Allergy Medicine for Hay Fever                                                                       | ~          |  |  |  |  |  |
| Fluids - Offer More                                                                                  | ~          |  |  |  |  |  |
| Humidifier                                                                                           | ~          |  |  |  |  |  |
| Avoid Tobacco Smoke                                                                                  | ¥ _        |  |  |  |  |  |
| Avoid or Remove Allergens                                                                            | ~          |  |  |  |  |  |
| Expected Course                                                                                      | ~          |  |  |  |  |  |
| Reasons To Call Rack                                                                                 | ¥ •        |  |  |  |  |  |
| ClearTriage                                                                                          | COPY       |  |  |  |  |  |

ClearTriage Care Advice Tab

- 8. Click the Copy button.
- 9. In the OP application, paste the call notes into the message by clicking the cursor inside the message field and pressing **Ctrl-V** or by **right click and select Paste**

| •           | Message:                                                                                          |           |                  |               |              |        |       |  |  |  |  |
|-------------|---------------------------------------------------------------------------------------------------|-----------|------------------|---------------|--------------|--------|-------|--|--|--|--|
|             | 🔬 Cle                                                                                             | ar        |                  |               | Send Send    | Cancel | ]     |  |  |  |  |
| Current Me  | Current Message Orders Prior Messages                                                             |           |                  |               |              |        |       |  |  |  |  |
| From:       | SUSAN KRESSLY [305] 03/09/2018 10:35 AM                                                           |           |                  |               |              |        |       |  |  |  |  |
| First name: | e: Spoke with:                                                                                    |           |                  |               |              |        |       |  |  |  |  |
| Last name:  |                                                                                                   |           | Time of call:    | 03/09/2018 1  | 0:35 AM      | ~      | Sun   |  |  |  |  |
| Birthdate:  |                                                                                                   |           | Length of call:  | y min         | utes 📃 Urgen | it     | Imary |  |  |  |  |
| Phone:      |                                                                                                   |           | Note visibility: | Any staff mer | mber         | ~      |       |  |  |  |  |
| То: 🧸       |                                                                                                   | ~         |                  |               |              |        | De    |  |  |  |  |
|             |                                                                                                   |           |                  |               |              |        |       |  |  |  |  |
|             | No one Patient portal All must read No response allowed                                           |           |                  |               |              |        |       |  |  |  |  |
| Subject:    |                                                                                                   |           |                  |               |              |        |       |  |  |  |  |
| Message:    | Protocol Used: Asthma Attack                                                                      |           |                  |               |              |        |       |  |  |  |  |
|             | Protocol-Based Disposition: Home Care                                                             |           |                  |               |              |        |       |  |  |  |  |
|             | Positive Triage                                                                                   | Question: |                  |               |              |        |       |  |  |  |  |
|             | I * MILD asthma attack (no SOB at rest, mild SOB with walking, speaks normally, mild<br>wheezing) |           |                  |               |              |        |       |  |  |  |  |
| K           | *All higher-acuity triage questions were negative                                                 |           |                  |               |              |        |       |  |  |  |  |
|             | Care Advice Discussed:                                                                            |           |                  |               |              |        |       |  |  |  |  |
|             | *Asthma Quick-Relief (Rescue) Medicine                                                            |           |                  |               |              |        |       |  |  |  |  |
|             |                                                                                                   |           |                  |               |              |        |       |  |  |  |  |
| Attach-     | Date                                                                                              | Item Type | e Iter           | n Category    | Item Note    | e Drop |       |  |  |  |  |
| ments.      |                                                                                                   |           |                  |               |              |        |       |  |  |  |  |
| U           | <no attached="" documents=""></no>                                                                |           |                  |               |              |        |       |  |  |  |  |
|             |                                                                                                   |           |                  |               |              |        |       |  |  |  |  |

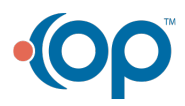